# **ASRock** Technical Reference - Q&A

# (1) Q: When I record via the Microphone in Windows 10 1909, there are hissing noises from the recordings.

A: If hissing noise is heard from recordings, please choose one of the methods below to avoid hissing noise.

#### Method 1:

#### <u>Step 1.</u>

Download the Realtek high definition audio driver from the ASRock website.

\*Please make sure your LAN cable is connected when installing the Realtek audio driver.

### Step2:

### Open the "Realtek audio console".

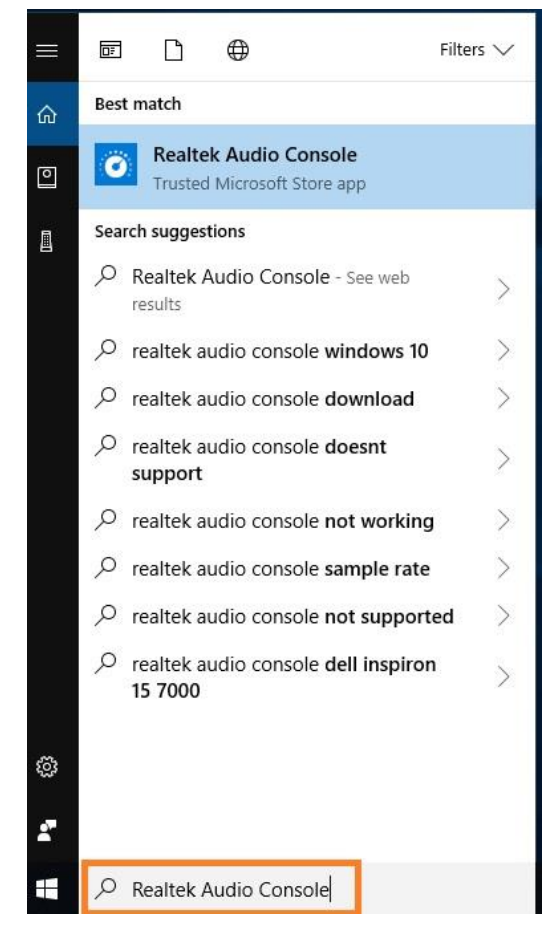

# Technical Reference - Q&A

# <u>Step 3.</u>

Turn on the **"Noise suppression reduces ambient stationary noises"** option in the Realtek audio console APP.

| Realtek Audio Console    | Main Volume                                                                                                    | - | L | × |
|--------------------------|----------------------------------------------------------------------------------------------------|---|---|---|
|                          |                                                                                                    |   |   |   |
| Playback Devices         | Microphone Boost                                                                                                    |   |   |   |
| Speakers                 | +30 dB                                                                                                    |   |   |   |
| Recording Devices        |                                                                                                    |   |   |   |
| Microphone               | Microphone Effects                                                                                                    |   |   |   |
|                          | Noise suppression reduces ambient stationary noises, i.e. Notebook PC fan, air condition fan noise, thus improving speech intelligibility and reducing listener fatigue. |   |   |   |
|                          | AEC removes the acoustic echo counted into the microphones from the low/sneaker output thru air                                                                          |   |   |   |
|                          |                                                                                                    |   |   |   |
|                          | The function will become valid starting from the next recording.                                                                                                    |   |   |   |
|                          | D foul France                                                                                                    |   |   |   |
|                          | Default Format                                                                                                    |   |   |   |
|                          | select the sample rate and bit depth to be used when running in shared mode.                                                                                             |   |   |   |
|                          | HOUCUTZ TODIS                                                                                                    |   |   |   |
|                          |                                                                                                    |   |   |   |
|                          |                                                                                                    |   |   |   |
|                          |                                                                                                    |   |   |   |
|                          |                                                                                                    |   |   |   |
|                          |                                                                                                    |   |   |   |
|                          |                                                                                                    |   |   |   |
|                          |                                                                                                    |   |   |   |
| Device advanced settings | S                                                                                                    |   |   |   |
| Information              |                                                                                                    |   |   |   |

# <u>Step 4.</u>

Once the setting above is enabled, recording quality will be improved.

# Technical Reference - Q&A

Method 2:

# <u>Step 1.</u>

Refer to step 1 and step 2 of method 1 to open the "Realtek audio console".

# <u>Step 2.</u>

# Adjust Microphone Boost to +0db.

| Realtek Audio Console |                                                                                                    |
|-----------------------|----------------------------------------------------------------------------------------------------|
| f Main                | Main Volume                                                                                                    |
|                       |                                                                                                    |
| Playback Devices      | Microphone Boost                                                                                                    |
| ◀ Speakers            | 40 dB 🖉                                                                                                    |
| Recording Devices     |                                                                                                    |
| Microphone            | Microphone Effects                                                                                                    |
|                       | Noise suppression reduces ambient stationary noises, i.e. Notebook PC fan, air condition fan noise, thus improving speech intelligibility and reducing listener fatigue. |
|                       | • Off                                                                                                    |
|                       | AEC removes the acoustic echo coupled into the microphones from the loudspeaker output thru air.                                                                         |
|                       | Ott                                                                                                    |
|                       | The function will become valid starting from the next recording.                                                                                                    |
|                       | Default Format                                                                                                    |
|                       | Select the sample rate and bit depth to be used when running in shared mode.                                                                                             |
|                       | 48000Hz 16Bits V Reset                                                                                                    |
|                       |                                                                                                    |
|                       |                                                                                                    |
|                       |                                                                                                    |
|                       |                                                                                                    |
|                       |                                                                                                    |
|                       |                                                                                                    |

Device advanced settingsInformation

# <u>Step 3.</u>

Once the boost value is adjusted to +0db, recording quality will be improved.

TSD-QA (2020/01)

- 5 ×